#### 1. Accessing the BLMK Shared Care Record

The new link to the BLMK Shared Care record can now be found between the East London Patient Record and the Beds and Luton Test Results:

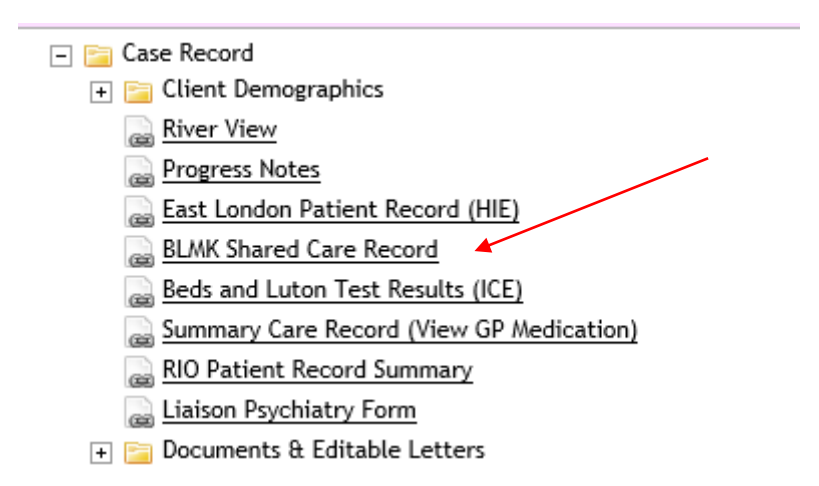

### \*If you have customised the Clinical Portal, you may not see the link in the same place as in the picture, so please check further down the list of links and folders.

2. When you click on this link, it will open a new tab.

If you click on the original RiO tab you may see the screen below. To get back to the patient record you will need to click on the back arrow in RiO.

|          | ttps://rio.eastlondon.servelec.thirdparty.nhs.uk/rio/login/RiOlframe.asp?DaysLeft= | = A <sup>N</sup> Q ∰ ∰      | Sign in        |
|----------|------------------------------------------------------------------------------------|-----------------------------|----------------|
| $\Delta$ | 14 Nov 2005 (17 years) Female NHS                                                  |                             | Actions Overvi |
| U        | BLMK                                                                               |                             |                |
|          | The external source has been opened in a new window. Please use the navigation men | u(s) to continue using Rio. |                |
|          |                                                                                    |                             |                |
|          |                                                                                    |                             |                |
|          |                                                                                    |                             |                |

### What can be accessed and what does it look like?

The Portal will return the information on your selected patient and the landing page will look as below. You will see there are a number of areas down the left-hand side. A green highlight indicates that there is relevant information available to view.

| Address                            |                                                                                                    |                             | Born                      |                              |                               |                |                 |            |                  |                           |
|------------------------------------|----------------------------------------------------------------------------------------------------|-----------------------------|---------------------------|------------------------------|-------------------------------|----------------|-----------------|------------|------------------|---------------------------|
|                                    |                                                                                                    |                             |                           |                              | Gender1                       |                | NHS No.         | Hos        | pital No.        | <u>A</u> <u>A</u>         |
| ✓ Chartbook                        | <ul> <li>Allergies and Advertised</li> </ul>                                                                                                    | se Reactions                |                           |                              |                               |                |                 |            |                  | <u></u>                   |
|                                    | Please he aware that we                                                                                                    | do not ourrantly show full  | nationt history For car   | liar history plaase refer to | the original source susta     |                |                 |            |                  |                           |
| Allergies and Adverse<br>Reactions | Preserve we and the test of the A culture of the server of the preserve of the server of the congruence systems WARNING – LAD NERVECENTRE SENDS PREVIOUS DISCHARGE ALLERGY INFORMATION ONLY (FROM 21 MAY 2022) |                             |                           |                              |                               |                |                 |            |                  |                           |
| Lab Test Item Results              | Allergen                                                                                                    |                             |                           | Severity                     | Nature of Reaction            |                | Recorded Date = | Entered At |                  | Notes                     |
| Radiology Reports                  | Allergy to grass pollen                                                                                                    |                             |                           |                              |                               |                |                 | GP:        |                  |                           |
| Documents                          | Allergy to dust                                                                                                    |                             |                           |                              |                               |                | 07/07/2022      | GP:        |                  | Comment field             |
| > Allergies and Alerts             | Co-amoxiclav 250mg/12                                                                                                    | 25mg tablets                |                           |                              |                               |                | 07/10/2020      | GP:        |                  | See Allergies for details |
| Discharge Medications              | Erythromycin 250mg ga                                                                                                    | stro-resistant tablets      |                           |                              |                               |                | 15/06/2010      | GP:        |                  | severe vomiting           |
| GP Medication                      | <ul> <li>Lab Test Item Result</li> </ul>                                                                                                    | its                         |                           |                              |                               |                |                 |            |                  |                           |
| Documents                          |                                                                                                    |                             |                           |                              |                               |                |                 |            |                  |                           |
| > Open Orders                      | WARNING - Only specifi                                                                                                    | c blood science results are | e currently being display | yed. Please check in ICE     | f you require the full list o | Lab results fo | r this patient. |            |                  |                           |
| > Lab Results                      | Lab Number                                                                                                    | Investigation               | Test Item                 | Cumulative                   | Result U                      | iits Ra        | inge Comments   | Flag Coll  | ection Date/Time | Result Date/Time          |
| Radiology Reports                  | <ul> <li>Radiology Reports</li> </ul>                                                                                                    |                             |                           |                              |                               |                |                 |            |                  | ≓" Date, O                |
| Endoscopy Results                  | Description                                                                                                    |                             |                           | E                            | ate                           |                | Details         |            | Status           | s                         |
| Encounters                         | <ul> <li>Documents</li> </ul>                                                                                                    |                             |                           |                              |                               |                |                 |            |                  | ,≓t Tra                   |
| ED Diagnoses                       | Warning: Downloading                                                                                                    | focuments may present se    | curity and privacy ricks  | and should be removed        | rom the local device whe      | finished       |                 |            |                  |                           |
| ED Procedures                      | After opening a docume                                                                                                    | nt, use your browser back   | button to return to this  | page                         | rom the rocal device whe      | minoneu.       |                 |            |                  |                           |
| > OP Appointments                  | Document                                                                                                    | Details                     | Clinician                 | Doc Terro                    | Peopla                        | 4              | Arthity Date    | Entered At |                  | Transcription Date        |
|                                    | Locument                                                                                                    | oviais                      | Condition                 | Doc Type                     | opecia                        | 1              | Picarity Date   | Entered A  |                  | manasapaon saw            |
| GP Record                          |                                                                                                    |                             |                           |                              |                               |                |                 |            |                  |                           |

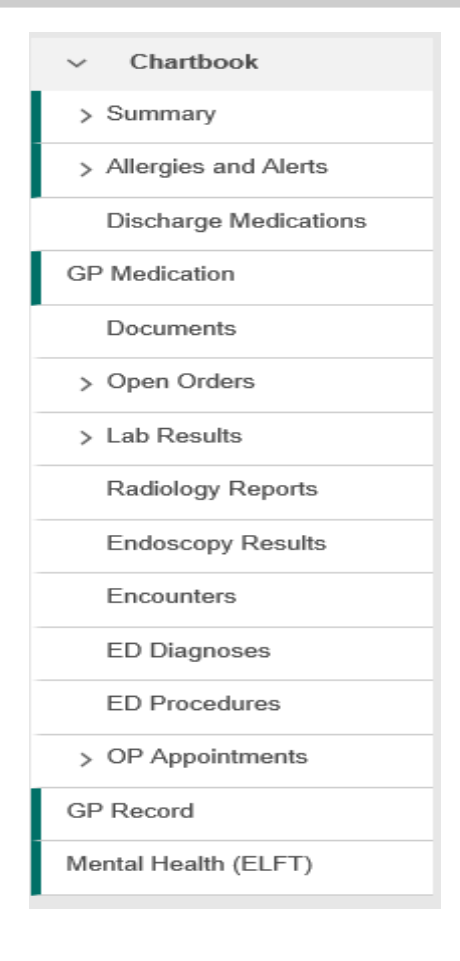

- Record fetched 1 GP Medication Summary Documents Allergies > Open Orders Medications Immunisations > Lab Results Medical History Radiology Reports Encounters Endoscopy Results Referrals Encounters Observations Clinical Items ED Diagnoses Administration ED Procedures > OP Appointments GP Record Mental Health (ELFT)
- 1. You can see results, medication and GP information. Any item that has a green bar, will contain information about the patient.

2. Hospital results and records can also be viewed :

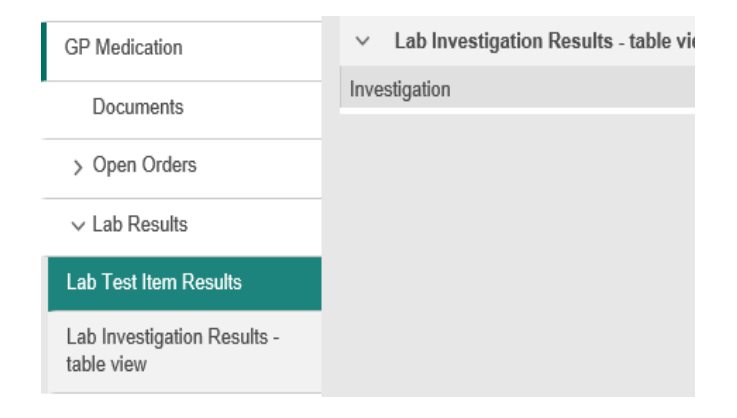

3. When you have found the information, please remember to log out. This is done by clicking on your name on the **Top Right-hand** side of the screen and then selecting Log Out

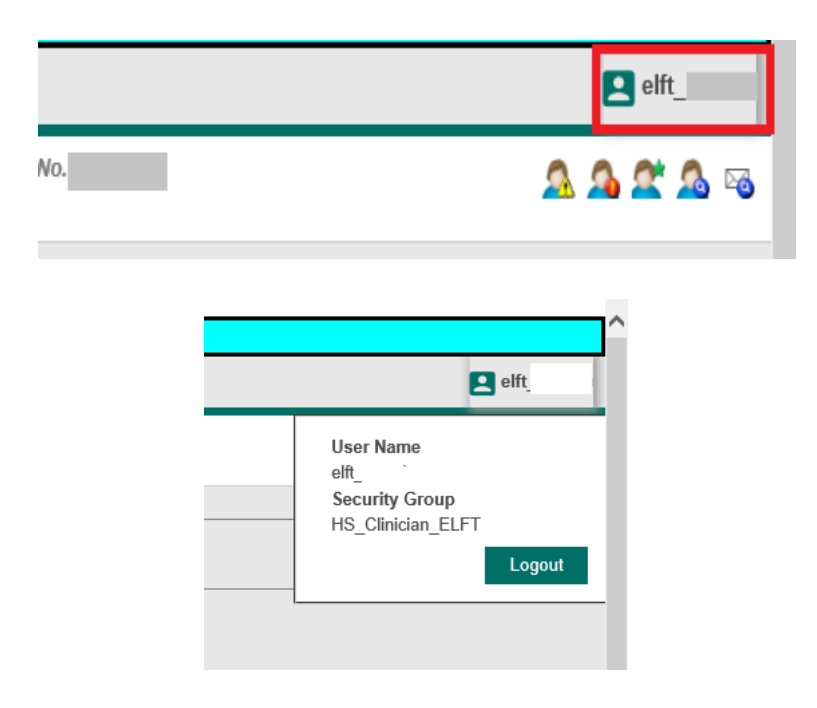

### **Support**

If you experience any problems with the BLMK shared Care Record please log a call with the ELFT IT service desk:

ELFT Service Desk phone number is 020 7655 4004

or click on <u>https://eastlondon.service-now.com/sp</u> for the IT Service Desk portal where you can log your issue.